## 附件1: 培训报名指引

1、登录个人账户

在广东省心理学会网站右上角点击"注册"或"登录"。

| GPA Gua  | 东省<br>Ingdong Psy | 必理    | 学会<br>Association | 14    |       |      |       |    |
|----------|-------------------|-------|-------------------|-------|-------|------|-------|----|
| 首页 学会概况▼ | 通知公告              | 会议培训▼ | 入会申请▼             | 专业委员会 | 心理咨询▼ | 联系我们 |       |    |
| 通知公告     |                   |       |                   |       |       | 更多   | 专业委员会 | 更多 |

登录后,所有用户需先关注并绑定广东省心理学会微信公众号,会员 用户还需更新政治面貌信息。

如果浏览器没有自动跳转至新页面,请根据弹出的对话框提示,用鼠标点击"点击这里"。

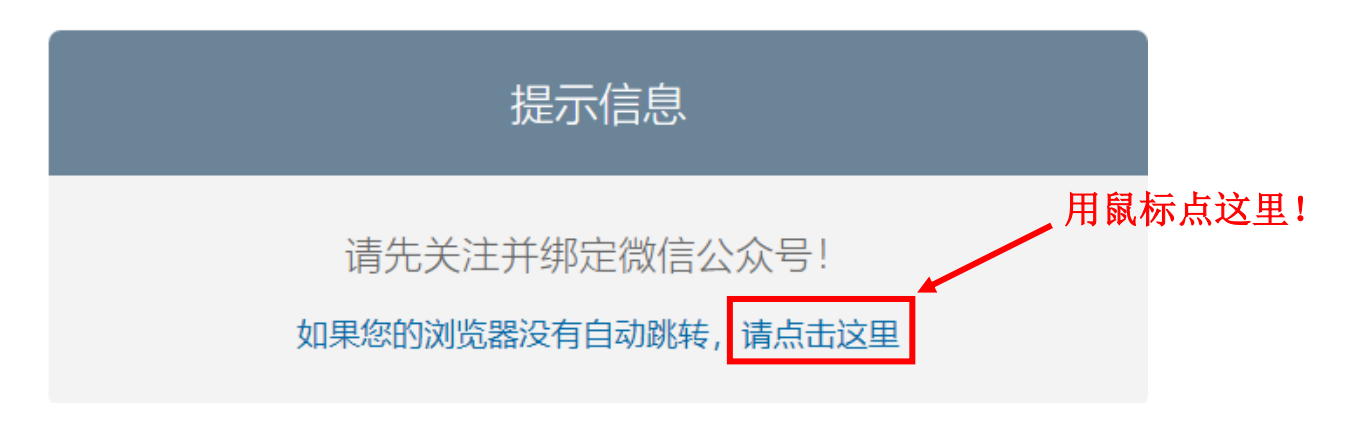

备注:

①2019年以前入会的会员用户名为本人手机号,初始密码为 Gpa2019,

## 为保障您的账户安全,登录后请及时修改密码。

②新用户请点击"注册账号"

2、打开培训网页,点击需要参加的培训,进入页面后点击底部"报名"按钮。

http://gpa-

gd.scnu.edu.cn/meeting/index/public meeting list.html?type=5

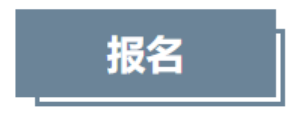

3、填写信息,点击"提交"按钮

| 伦理培训 (20 | 21年第二期)报名 |
|----------|-----------|
| 报名人姓名    |           |
| 报名人手机    |           |
| 备注       | A         |
| 发票信息     | 邮箱:       |
| 操作       | 提交演音空     |

请务必核对清楚发票抬头、纳税人识别号和邮箱信息再点击提交! 默认开具电子发票,如需开具纸质发票,请在备注栏填写快递地址, 顺丰到付。

## 如需多人合并开一张票,请在备注栏填写清楚。

4、点击"支付费用"使用微信完成缴费手续。需要刷公务卡的,请 用微信绑定公务卡,付款时选择公务卡支付。

## 我的培训

| 07      | 伦理培训(2020年第一期)                                                                | 支付费用 |
|---------|-------------------------------------------------------------------------------|------|
| 2020-11 | 支付截止时间: 2020-10-30 17:30 / 上传截止时间: 2020-10-30 17:30 / 报到时间: 2020-11-07 08:30  | 信息变更 |
| 培训时间    | 主持单位:中国心理学会临床心理学注册工作委员会广东督导项目点、广东省心理学会 / 非会员价: 550 元 / 会员价: 550 元 / 人数限制: 无限制 | 取消报名 |

5、选择对公转账的用户,同样需要完成第1~4项的操作,点击"支付费用"按钮,待页面跳转后,无需扫码。

附对公转账账户信息:

户名: 广东省心理学会

账号: 44001609411053000811

开户行: 中国建设银行广州华南师范大学支行